Instructions to get your Wellness Reimbursement on line.

Have Type of Service; Date of Service; Provider Name handy.

You will be asked the following:

Group Name: Santa Barbara Superior Court

Group Number: 680974

Go to VOYA.com

Select Contract & Services

Select Start a Claim

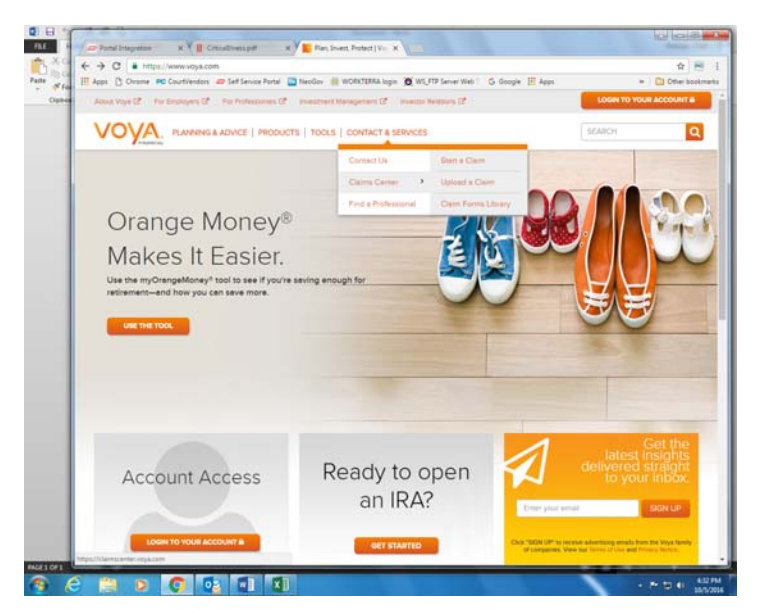

Click - Start a Claim

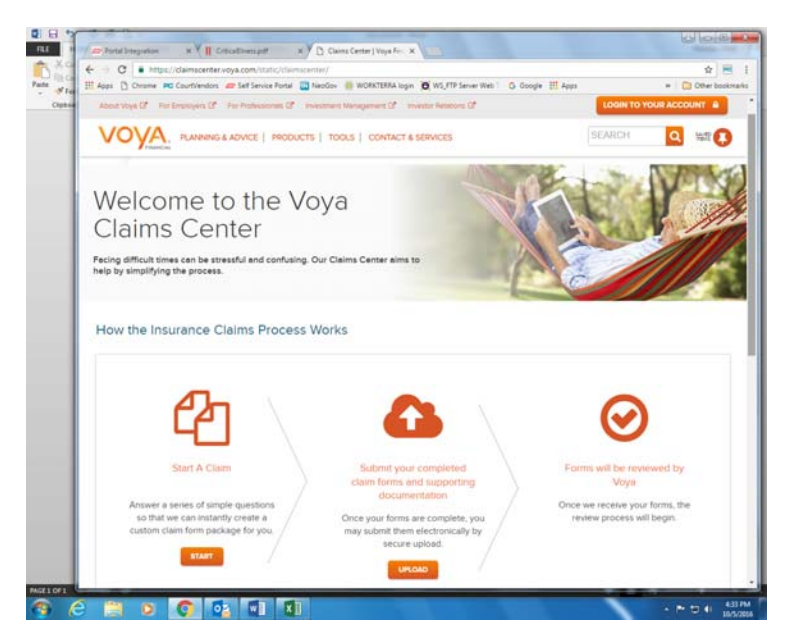

#### Go to Wellness Benefit

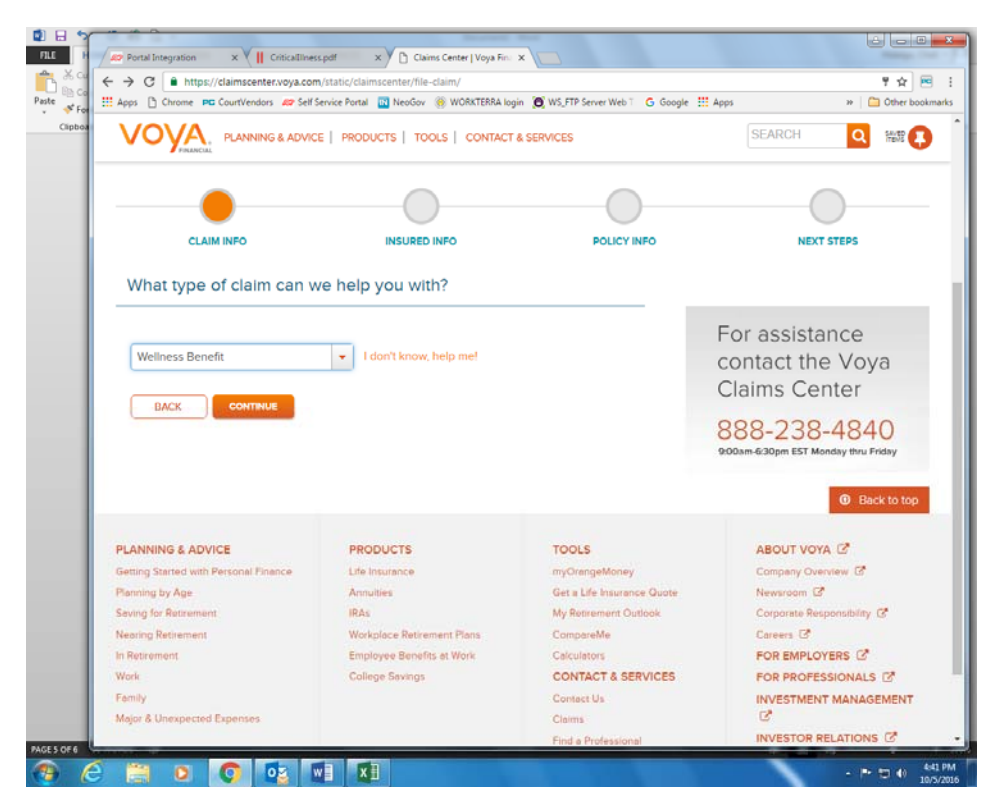

Check Accident (for Compass Accident) - or Critical Illness

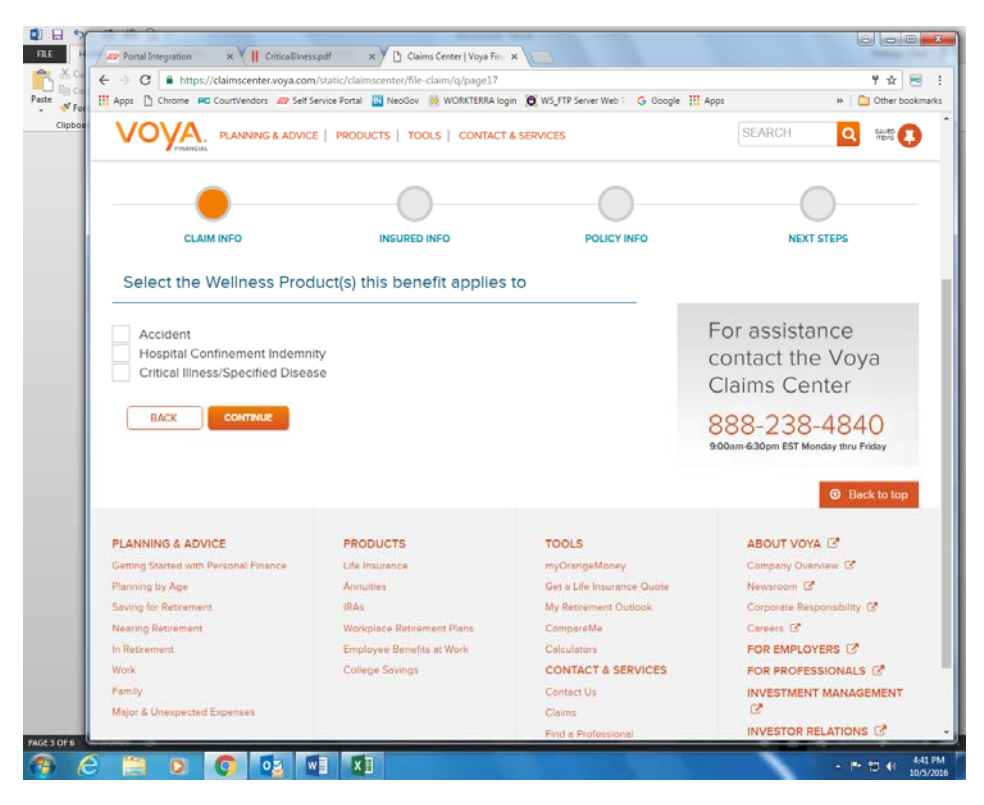

#### Select Employee

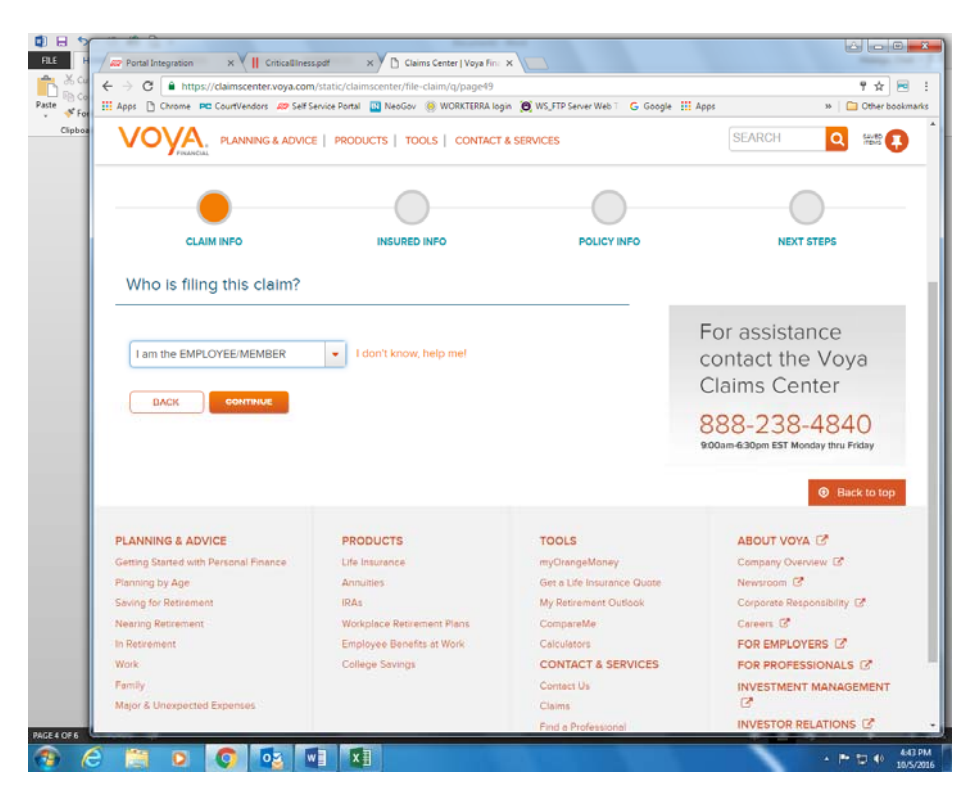

### Read and check both boxes

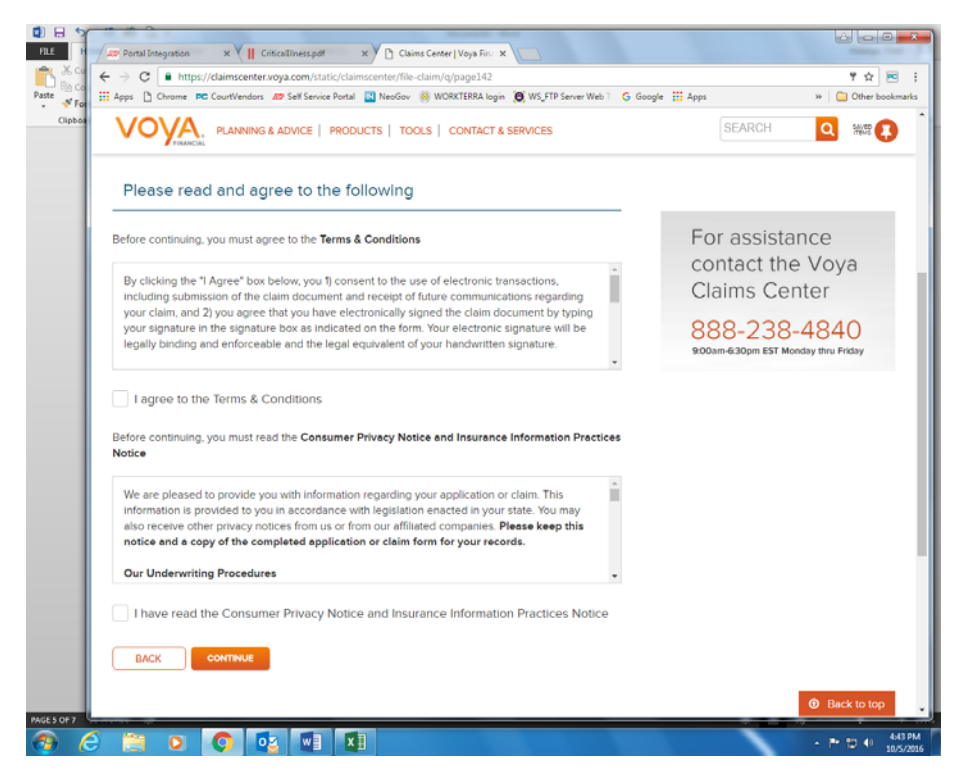

Select

| + > C  https://claimscenter.voya.com Apps  Chrome  CourtVendors  S Self S                                                                                                    | a/static/claimscenter/file-claim/q/page143<br>iervice Portal 🔣 NeoGov 🍥 WORKTERRA Ic | gin 🙍 WS_FTP Server Web 1 🔓 Google | 9 5<br>111 Apps » 🛅 Othe            |
|----------------------------------------------------------------------------------------------------|--------------------------------------------------------------------------------------|------------------------------------|-------------------------------------|
| VOYA, PLANNING & ADVICE                                                                                                    | E   PRODUCTS   TOOLS   CONTAC                                                        | F& SERVICES                        | SEARCH Q                            |
|                                                                                                    | •                                                                                    |                                    |                                     |
| CLAIM INFO                                                                                                    | INSURED INFO                                                                         | POLICY INFO                        | NEXT STEPS                          |
| Who are you filing a clain                                                                                                    | n for?                                                                               |                                    |                                     |
|                                                                                                    |                                                                                      |                                    | For assistance                      |
| Myself                                                                                                    | *                                                                                    |                                    | contact the Voya                    |
| Myself                                                                                                    |                                                                                      |                                    | Claims Center                       |
| My spouse                                                                                                    |                                                                                      |                                    | 000 000 4040                        |
| My domestic pertner/civil union partner                                                                                                    |                                                                                      |                                    | 888-238-4840                        |
| My child/stepchild                                                                                                    |                                                                                      |                                    | 20041110.30pm E31 Monosy and Friday |
|                                                                                                    |                                                                                      |                                    | Back to                             |
| PLANNING & ADVICE                                                                                                    | PRODUCTS                                                                             | TOOLS                              | ABOUT VOYA                          |
| Getting Started with Personal Finance                                                                                                    | Life Insurance                                                                       | myOrangeMoney                      | Company Overview 13*                |
| Planning by Age                                                                                                    | Annuities                                                                            | Get a Life Insurance Quote         | Newsroom C                          |
| Saving for Retirement                                                                                                    | IRAs                                                                                 | My Retirement Outlook              | Corporate Responsibility @          |
| Nearing Retirement                                                                                                    | Workplace Retirement Plans                                                           | CompareMe                          | Carpers (2)                         |
| In Ketirement                                                                                                    | Employee benefits at Work                                                            | CONTACT & SERVICES                 |                                     |
| Family                                                                                                    | ANIAR DENURS                                                                         | Contact Us                         | INVESTMENT MANAGEMER                |
| and the second second se |                                                                                      | Cleims                             | C"                                  |
| Major & Unexpected Expenses                                                                                                    |                                                                                      |                                    |                                     |

## **Complete Required Fields**

| VOYA, PLANNING & ADVID     | VOYAL PLANNING & ADVICE   PRODUCTS   TOOLS   CONTACT & SERVICES |             |                                    |
|----------------------------|-----------------------------------------------------------------|-------------|------------------------------------|
| •                          | •                                                               |             |                                    |
| CLAIM INFO                 | INSURED INFO                                                    | POLICY INFO | NEXT STEPS                         |
| We need a little more in   | formation from YOU.                                             |             |                                    |
| * required                 | fields                                                          |             | For assistance                     |
| * First Name               |                                                                 |             | Claims Center                      |
| Middle Initial             |                                                                 |             | 888-238-4840                       |
| * Last Name                |                                                                 |             | 9:00am-6:30pm EST Monday thru Fric |
| * Date of Birth mm/dd/yyyy |                                                                 |             |                                    |
| *Gender O Mal              | e 🔘 Female                                                      |             |                                    |
| * Social Security          |                                                                 |             |                                    |
| Number                     |                                                                 |             |                                    |
| PACK                       |                                                                 |             |                                    |

Select appropriate screening test

| Apps Chrome PC CourtVe      | endors 🔊 Self Service Portal 💽 NeoGov                                             | 🛞 WORKTERRA login 🔀 WS_FTP See | rver Web 1 🔓 Google 🔢 Apps                 | » 🗎 🗀 (            |
|-----------------------------|-----------------------------------------------------------------------------------|--------------------------------|--------------------------------------------|--------------------|
| VOYA, PLAN                  | INING & ADVICE   PRODUCTS   TO                                                    | OLS   CONTACT & SERVICES       | SEARCH                                     | Q                  |
| •                           |                                                                                   |                                | 0                                          | )—                 |
| CLAIM INFO                  | INSURED                                                                           | INFO                           | POLICY INFO NEXT ST                        | TEPS               |
| * Screening Test            | * required fields Select Direct net for triph-netring                             | I don't know, help me          | For assistan<br>contact the<br>Claims Cent | ice<br>Voya<br>ter |
| * Date of Test              | Blood test for triglycerides<br>Bone maintow testing                              |                                | 888-238-4                                  | 484(               |
| * Medical Provider<br>Name  | Breast ultrasound<br>CA 15-3 (breast cancer)<br>CEA (blood test for colon cancer) |                                | 900am 430pm EST Mond                       | ay thru Frid       |
| BACK                        | CONTINUE                                                                          |                                |                                            | <b>0</b> 0-4       |
| PLANNING & ADVICE           | PRODUCTS                                                                          | TOOLS                          | ABOUT VOYA                                 | C <sup>2</sup>     |
| Getting Stoned with Persona | Pinance Life Insurance                                                            | myOrang                        | geMoney Company Overvi                     | ew Ct              |
| Blanning by Ang             | Annuties                                                                          | Get a Life                     | e Insurance Quote Newsroom 🕫               |                    |
| a month of a self a         |                                                                                   | MA. Dealer                     | Company Charlands Company Danks            | neltalina Ca       |
| Saving for Retirement       | DIAS                                                                              | My Reul                        | emera Oubbook Corporate Respo              | intronity up       |

Group Name: Santa Barbara Superior Court

Group Number: 680974

You can leave other fields blank

| Portal Integration × VII Criticallines | s.pdf 🛛 🗙 🎦 Claims Center   Voya Fin:                                                                                    | ×                          |                                      |  |
|----------------------------------------|----------------------------------------------------------------------------------------------------|----------------------------|--------------------------------------|--|
| ← → C ■ https://claimscenter.voya.com  | /static/claimscenter/file-claim/g/page148                                                                                |                            | 7 5                                  |  |
| Apps 🗋 Chrome PC CourtVendors 🔊 Self S | f Apps 🗅 Chrome 🕫 CourtVendors 🛷 Self Service Portal 🔛 NeoGov 🋞 WORKTERRA login 🍎 WS_ITP Server Web 1 🛛 G. Google 🔢 Apps |                            |                                      |  |
| VOVA PLANNING & ADVIC                  | E   PRODUCTS   TOOLS   CONTACT                                                                                           | & SERVICES                 | SEARCH Q MM                          |  |
| •                                      | •                                                                                                    | •                          |                                      |  |
| CLAIM INFO                             | INSURED INFO                                                                                                    | POLICY INFO                | NEXT STEPS                           |  |
| " required:                            | fields                                                                                                    |                            | For assistance                       |  |
|                                        |                                                                                                    |                            |                                      |  |
| * required fields                      |                                                                                                    |                            | For assistance                       |  |
| * Employer                             |                                                                                                    |                            | contact the Voya                     |  |
|                                        |                                                                                                    |                            | Claims Center                        |  |
| Group Number                           |                                                                                                    |                            | 888-238-4840                         |  |
| Insurance Policy/                      |                                                                                                    |                            | 9:00am-6:30pm EST Monday thru Friday |  |
| Certificate Number                     |                                                                                                    |                            |                                      |  |
|                                        |                                                                                                    |                            |                                      |  |
| BACK CONTINUE                          |                                                                                                    |                            |                                      |  |
|                                        |                                                                                                    |                            |                                      |  |
|                                        |                                                                                                    |                            | Back to                              |  |
|                                        |                                                                                                    |                            |                                      |  |
| PLANNING & ADVICE                      | PRODUCTS                                                                                                    | TOOLS                      | ABOUT VOYA                           |  |
| Getting Started with Personal Finance  | Life Insurance                                                                                                    | myOrangeMoney              | Company Overview C                   |  |
| Planning by Age                        | Annuities                                                                                                    | Get a Life Insurance Quote | Newsroom C                           |  |
| Caused for Determinent                 | RAs                                                                                                    | My Retirement Outlook      | Corporate Responsibility C           |  |
| Severing that Preve Printer is         |                                                                                                    |                            |                                      |  |
| Nearing Retirement                     | Workplace Retrement Plans                                                                                                | CompareMe                  | Careers CZ                           |  |

### **Review & Confirm**

# Certify and type in Name; Submit

| FILE H        | Portal Integration X CriticalIllness                                                                                                    | .pdf X Claims Center   Voya Fina X       |                       |                                      |                      |  |
|---------------|----------------------------------------------------------------------------------------------------|------------------------------------------|-----------------------|--------------------------------------|----------------------|--|
| A Cur         | ← → C ▲ https://claimscenter.voya.com/static/claimscenter/file-claim/q/page149                                                                                                    |                                          |                       |                                      |                      |  |
| Paste         | Apps 🗅 Chrome PC CourtVendors 🔊 Self S                                                                                                    | ervice Portal 🛛 NeoGov 🛞 WORKTERRA login | 🕒 WS_FTP Server Web T | Apps                                 | » 📋 Other bookmarks  |  |
| Clipboa       | VOVA PLANNING & ADVICE   PRODUCTS   TOOLS   CONTACT & SERVICES                                                                                                    |                                          |                       |                                      |                      |  |
|               |                                                                                                    | •                                        | •                     |                                      |                      |  |
|               | CLAIM INFO                                                                                                    | INSURED INFO                             | POLICY INFO           | NEXT ST                              | EPS                  |  |
|               | Electronic Signature                                                                                                    |                                          |                       |                                      |                      |  |
|               | * required fields                                                                                                    |                                          |                       | For assistant                        | се                   |  |
|               | Please read your state's Fraud Warnings before continuing           New York Fraud Warning: Any person who knowingly and with intent to defraud any insurance company or other person files an application for insurance or statement of claim containing any materially false information, or conceals for the purpose of misleading, information concerning any fact material thereto, commits a fraudulent insurance act, which is a crime, and shall also be subject to a civil penalty not to exceed five thousand dollars and the stated value of the claim for each such violation. |                                          |                       | contact the '                        | Vova                 |  |
|               |                                                                                                    |                                          |                       | Claims Cent                          | er                   |  |
|               |                                                                                                    |                                          |                       | 888-238-4<br>9:00am-6:30pm EST Monda | 840<br>y thru Friday |  |
|               | I hereby certify that the statements on this form are complete and accurate to the best<br>of my knowledge and the services described have been received.                                                                                                    |                                          |                       |                                      |                      |  |
|               | By typing your name in the box below, you are electronically signing this document. Your electronic<br>signature will be legally binding and enforceable and the legal equivalent of your handwritten<br>signature.                                                                                                    |                                          |                       |                                      |                      |  |
|               | * Employee/Insured/Member Signature                                                                                                    |                                          |                       |                                      |                      |  |
|               | Date 10/05/2016                                                                                                    |                                          |                       |                                      |                      |  |
| DACE 10 OF 10 | BACK                                                                                                    |                                          |                       |                                      |                      |  |
|               | 2 📋 🖸 🚺 🔯 🕅                                                                                                    |                                          |                       |                                      | ▲ IP II () 4:48 PM   |  |

You will get an email confirmation number. You will also be able to download a copy of your completed form.

Questions - 888-238-4840

Or contact anyone in HR.